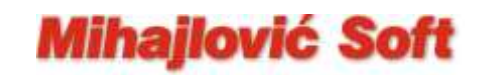

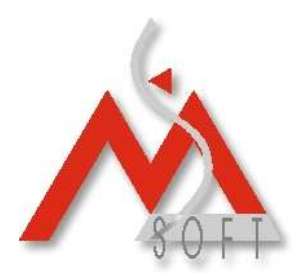

### Izmena Opšte PDV stope u sistemu za praćenje poslovanja "WinIFISSQL"

Važna napomena: Ukoliko nemate maloprodajne objekte u sastavu vašeg preduzeća, već se bavite samo veleprodajom i svoj promet ne evidentirate preko fiskalnih uredjaja, nemate potrebu da vršite popis robe u vašim skladištima. Dovoljno je da samo izvršite izmenu vašeg tarifnog sistema na način kako je to opisano u tački 3. donjeg uputstva.
U protivnom, ako na kraju dana 30.09.2012.godine imate zalihu robe po opštoj stopi PDV-a u svojim maloprodajnim skladištima, konsultujte se sa vašim knjigovodjom da li i kakav popis treba da uradite. U trenutku pisanja ovog uputstva nismo bili u mogućnosti da dodjemo do zvaničnih informacija na ovu temu, a iz naših konsultacija sa iskusnim knjigovodjama dobijali smo različite savete (obavezan kompletan popis, popis samo robe sa 18%, nije potreban popis ako ne želite da menjate maloprodajne cene jer se iz knjiga (KEPU, Glavna knjiga ...) može doći do salda lagera...). U svakom slučaju, neophodan vam je podatak o saldu robe po opštoj stopi PDV-a koju imate na stanju da bi ste donjim uputstvom, kroz program, mogli da sprovedete sve potrebne operacije.

Promenu opšte stope PDV-a sa 18% na 20% možete uraditi SA ili BEZ izmena maloprodajnih cena. S' obzirom na to, da je realno povećanje krajnjih maloprodajnih cena ustvari samo za **1,69492**% smatramo da je znatno jednostavnije zadržati iste maloprodajne cene. U svakom slučaju, po ovom pitanju, vi ste ti koji odlučujete.

#### Izmena Opšte stope PDV-a BEZ promene krajnjih maloprodajnih cena

- U šifrarniku artikala (Robno knjigovodstvo Matični podaci Artikli-Asortiman proizvoda) otvorite jedan novi artikal koji ćete nazvati npr: Promena opšte stope PDV-a, i kome ćete, naravno, dodeliti postojeću opštu stopu PDV-a od 18%. Za vrstu artikla stavite "Trgovačka roba". Ukoliko ste proizvodno preduzeće i na popisima maloprodajnih skladišta na 30.09.2012. imate i sopstvene proizvode, ceo postupak uradićete posebno za Trgovačku robu a posebno za Gotove proizvode (osim donje tačke 3. jer je tarifni sistem jedinstven).
- 2. Za svako maloprodajno skladište morate imati podatak o saldu robe po opštoj stopi na kraju dana 30.09.2012. godine. Neka je to npr: iznos od 11.800,00 dinara (naravno, sa uključenim PDV-om). Na dan 01.10.2012., za svako maloprodajno skladište, uradite po jednu novu maloprodajnu kalkulaciju (opcija: Trgovina Maloprodaja Kalkulacija cena). Dobavljač na ovim kalkulacijama nije bitan (možete izabrati bilo kog vašeg dobavljača, a možete (i bilo bi poželjno) i specijalno za ovu namenu da otvorite, u šifrarniku poslovnih partnera, novog dobavljača koga ćete nazvati prosto: Promena poreskih stopa). Izuzetno je bitno da za Vrstu prometa stavite: Interni promet dobara. Dakle zaglavlje kalkulacije treba da vam izgleda kao na donjoj slici.

**Mihajlović Soft d.o.o.** Janka Veselinovića 5a Niš, 18000 Srbija **Telefoni** +381 (18) 513-000 513-307 513-308 **Telefax** +381 (18) 513-307 **Tekući račun** AIK Banka, Niš Broj racuna:: 105-1833-59

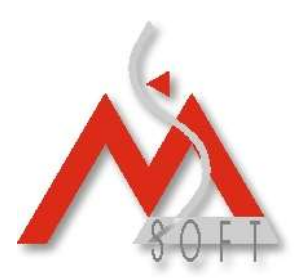

## Mihajlović Soft

| Kreiranje novog          | dokumenta - MP Kalkulacija cene 🛛 🔀                                  |
|--------------------------|----------------------------------------------------------------------|
| Dokument Poda            | ci o otpremi   Napomena   Ostali podaci   Ref. dokument 🤟 🕨          |
| Organ. jedinica:         | PJ - Niš 🗸                                                           |
| <u>S</u> kladište:       | 103 (MP Nis - Roba)                                                  |
| <u>B</u> roj dokumenta:  | 1                                                                    |
| Komitent                 | PPS PROMENA PORESKIH STOPA                                           |
| No <u>v</u> i partner    | NIS                                                                  |
| Ekspozitura:             | <b>_</b>                                                             |
| Datum:                   | 01.10.2012 = Datum prometa: 01.10.2012 -                             |
| Datum D <u>P</u> O:      | 01.10.2012  Valuta: 0 Dat. valute: 01.10.2012                        |
|                          | Nab.vred.bez PDV: Iznos pren. PDV:                                   |
| Vrsta p <u>l</u> aćanja: | Virman                                                               |
|                          | O <u>p</u> is dokumenta (broj otpremnice):<br>Promena poreskih stopa |
| <u>V</u> rsta prometa:   | Interni promet dobara 🛛 🔽 Zavisni troškovi                           |
|                          |                                                                      |
|                          | Prihvati Otkaži                                                      |

Zatim ulazite u novokreiranu kalkulaciju i unosite stavku za artikal koji ste otvorili u tački 1. ovog uputstva. Za količinu unosite **-1 (minus jedan)**, za nabavnu cenu bez PDV saldo popisa bez PDV-a (u ovom primeru 10.000,00), rabat i marža ostaju 0 (nula) a krajnja Prodajna cena sa PDV odgovara saldu popisa sa PDV-om (vidi donju sliku)

| Upis | /Izmena p     | podataka                                                       | X                                     |
|------|---------------|----------------------------------------------------------------|---------------------------------------|
| Up   | ois novog     | j podatka!                                                     |                                       |
| I    | Izbor artik   | kla Zamene   Dobavljači   Zalihe   Podaci o artiklu   Napomena | $\leftarrow$ $\rightarrow$            |
| s    | škladište:    | 103 (MP Nis - Roba)                                            |                                       |
| š    | ifra artikla: | POSPDV 💌 👞 Promena opšte stope PDV-a                           | •                                     |
|      |               | Serija proizvoda 👻 Tekuća zaliha:                              | Datum zadnje nabavke:                 |
|      |               | Porez (TB/Stopa): 1 18 Trenutna Cena:                          | Poslednja nabavna cena:               |
|      |               | Valuta (broj dana): 0 Trenutna Cena sa PDV: Poslednj           | a nabavna cena dobavljača: 0          |
| K    | oličina       | Cena bez PDV Rabat (%) TB/Stopa Zav. troš.(%) Marža (*         | %) Prod.cena BEZ PDY Prod.cena SA PDV |
| V    | -1            | 10.000,00 0 - Oslobodjeno poreza V 0 0                         | 0,00 10.000,00 11.800,00              |
|      |               | Osnovica: -10.000,00 Izn. pren. PDV: 0,00                      | Iznos ukalkul.PDV: -1.800,00          |
|      |               | Fakt. vred.: -10.000,00 Prod.vred. BEZ                         | /SA PDV: -10.000,00 -11.800,00        |
| •    |               | P <u>a</u> kovanja <u>D</u> ev.cene <u>M</u> P cene            | Prihvati Otkaži                       |

**Mihajlović Soft d.o.o.** Janka Veselinovića 5a Niš, 18000 Srbija **Telefoni** +381 (18) 513-000 513-307 513-308 **Telefax** +381 (18) 513-307 **Tekući račun** AIK Banka, Niš Broj racuna:: 105-1833-59

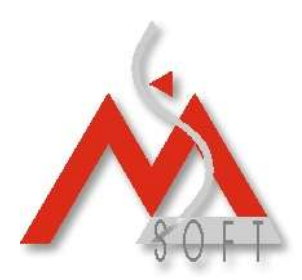

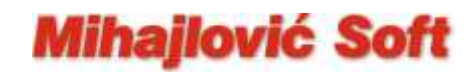

3. Izvršite promenu vašeg tarifnog sistema (opcija u programu: Robno knjigovodstvo -Matični podaci – Tarifni brojevi)

| E | videncij      | a poreskih tarifa               |          |         |                | × |
|---|---------------|---------------------------------|----------|---------|----------------|---|
| 1 | Tarifa        | Onis                            | Osno     | Porez 2 | Porez 3        |   |
|   | 0             | Oslobodjeno poreza              | Contorn  | TOTOLE  | 10/02/0        | _ |
|   | 1             | Opsta stopa PDV                 | 18,00    |         |                |   |
|   | 2             | Posebna stopa                   | 8,00     |         |                |   |
|   | 3             | Opšta stopa - promet usluga     | 18,00    |         |                |   |
|   | 4             | Porez na usluge                 | 18,00    | J       |                |   |
|   | 5             | Otkup poljoprivrednih proizvoda | 5,00     | 1       |                |   |
|   |               |                                 | <u> </u> |         |                |   |
|   |               |                                 |          |         |                |   |
|   |               |                                 |          |         |                |   |
|   |               |                                 |          |         |                |   |
|   |               |                                 |          |         |                |   |
|   |               |                                 |          |         |                |   |
|   | <u>D</u> odaj | Izmeni <u>O</u> briši           |          |         | I <u>z</u> laz | : |

Locirajte sve tarife kojima Osnovna stopa PDV iznosi 18.00%, kao i tarifu koja se koristi za otkup poljoprivrednih proizvoda (Osnovna stopa PDV iznosi 5%), svaku selektujte dvostrukim klikom levog tastera na mišu i izmenite vrednost Poreske stopa sa 18 na 20%, odnosno sa 5 na 8%. Sva ostala polja ostavite nepromenjena. Svaku izmenu, naravno, potvrdite klikom na dugme "U redu". Odmah nakon ovde unetih izmena, program je spreman za evidentiranje svakog prometa dobara i usluga sa novom vrednošću za Opštu poresku stopu od 20%.

|                                                                                | Tarifni broj                                           |                                         | ×                                      |                                                  |
|--------------------------------------------------------------------------------|--------------------------------------------------------|-----------------------------------------|----------------------------------------|--------------------------------------------------|
|                                                                                | Opis tarifnog broja —                                  |                                         |                                        |                                                  |
|                                                                                | <u>T</u> arifni broj:                                  | 1                                       |                                        |                                                  |
|                                                                                | Opis tarifnog broja:                                   | Opsta stopa PDV                         |                                        |                                                  |
|                                                                                | Poreske stope:                                         | Opšta stopa                             | ~                                      |                                                  |
|                                                                                | Poreske stope: 🤇                                       |                                         |                                        |                                                  |
|                                                                                | L                                                      |                                         | edu <u>O</u> tkaži                     |                                                  |
| <b>Mihajlović Soft d.o.o.</b><br>Janka Veselinovića 5a<br>Niš, 18000<br>Srbija | <b>Telefoni</b><br>+381 (18) 513<br>513-307<br>513-308 | <b>Telefax</b><br>3-000 +381 (18) 513-1 | <b>Tekući</b><br>307 AIK Ba<br>Broj ra | i <b>račun</b><br>nka, Niš<br>cuna:: 105-1833-59 |
| -                                                                              |                                                        | www.mihailovicsoft.rs                   |                                        |                                                  |

office@mihajlovicsoft.rs

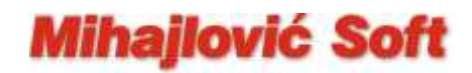

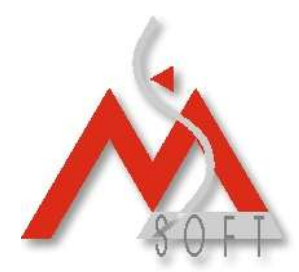

Sa druge strane, sasvim je realno za očekivati da ćete tokom oktobra (a moguće i kasnije) dobijati fakture od vaših dobavljača koje će biti sa datumom pre 01.10.2012.godina i na kojima će, naravno, biti "stara" vrednost Opšte stope PDV-a od 18%.

Da bi ste i takva dokumenta mogli ispravno knjižiti kroz program, savetujemo vam da u vašem tarifnom sistemu definišete novu tarifu (u donjem primeru tarifa 94), unesete za nju stopu od "starih" 18% i nazovete je npr: Stara opšta poreska stopa. Novu tarifu, naravno, kreirate klikom na dugme "Dodaj" (vidi donju sliku):

| ł | videncij      | a poreskih tarifa               |       |         |         | × |
|---|---------------|---------------------------------|-------|---------|---------|---|
|   | Tarifa        | Opis                            | Osno  | Porez 2 | Porez 3 |   |
|   | 0             | Oslobodjeno poreza              |       |         |         |   |
|   | 1             | Opsta stopa PDV                 | 20,00 |         |         |   |
|   | 2             | Posebna stopa                   | 8,00  |         |         |   |
|   | 3             | Opšta stopa - promet usluga     | 20,00 |         |         |   |
|   | 4             | Porez na usluge                 | 20,00 |         |         |   |
|   | 5             | Otkup poljoprivrednih proizvoda | 8,00  |         |         |   |
|   | 94            | Stara opšta poreska stopa       | 18,00 |         |         |   |
|   |               |                                 |       |         |         | J |
|   |               |                                 |       |         |         |   |
|   |               |                                 |       |         |         |   |
|   |               |                                 |       |         |         |   |
|   |               |                                 |       |         |         |   |
| ¢ | <u>D</u> odaj | Izmeni Obriši                   |       |         | Izla    | z |

Za vrstu poreske stope obavezno izaberite **Ošta stopa** (kao što se vidi u donjem primeru).

| Tarifni broj          |                              | × |
|-----------------------|------------------------------|---|
| Opis tarifnog broja — |                              |   |
| <u>T</u> arifni broj: | 94                           |   |
| Opis tarifnog broja:  | Stara opšta poreska stopa    |   |
| Poreske stope:        | Opšta stopa 💽                |   |
| Poreske stope: 🔇      | 18                           |   |
|                       |                              |   |
|                       |                              |   |
|                       | <u>U</u> redu <u>O</u> tkaži |   |

**Mihajlović Soft d.o.o.** Janka Veselinovića 5a Niš, 18000 Srbija **Telefoni** +381 (18) 513-000 513-307 513-308 **Telefax** +381 (18) 513-307 **Tekući račun** AIK Banka, Niš Broj racuna:: 105-1833-59

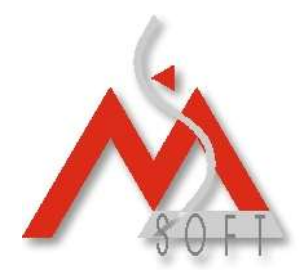

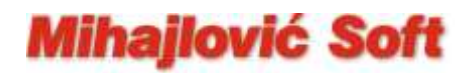

Novokreirani tarifni broj (94 u gornjem primeru) koristićete prilikom knjiženja kalkulacija (ili nekog drugog odgovarajućeg tipa dokumenta) na osnovu faktura dobavljača datumiranih pre 01.10.2012. i na kojima stoji stara vrednost opšte poreske stope od 18%. Da bi to bilo moguće, morate konkretnom tipu dokumenta dozvoliti izmenu tarifnog broja. Kroz opciju programa: Robno knjigovodstvo – Opcije programa – Tipovi dokumenata, na levoj strani selektujte odgovarajući tip dokumenta (Kalkulacija cene u donjem primeru), a zatim sa desne strane "štiklirajte" check box "**Dozvoljena promena TB**". Izmenu obavezno potvrdite pritiskom na dugme "Prihvati", pa tek onda predjite na lociranje sledećeg tipa dokumenta na levoj strani.

# Osim pomenutog check box-a nemojte menjati niti jedno drugo polje u ovom prozoru.

#### Da bi unete izmene u definicijama tipova dokumenata bile "vidljive", neophodno je da restartujete aplikaciju za Robno knjigovodstvo (da je potpuno zatvorite a zatim ponovo startujete).

| 🗖 Tipovi dokumenata                     |                                                                                    |       |
|-----------------------------------------|------------------------------------------------------------------------------------|-------|
|                                         | Osobine dokumenta Napomene                                                         | F     |
| 1 - Pocetno stanje                      | TD: 4 Native Kalkulacija cene                                                      |       |
| 2 - Narudzbenica                        |                                                                                    |       |
| 4 - Kalkulacija cene                    | ▼ Šema kontiranja: I0 ▼ Oznaka naloga: UR ▼ Kod knjiženja: 10                      |       |
| 5 - Prijemnica (Uvoz)                   |                                                                                    |       |
| 6 - Povraca) robe dobavijacu            | Dokument? V Prikaz u kartici artikala? V Formiranje cene?                          |       |
| 19 - Spajanje kartica                   | Kategorija: robno Klasa: Ulazi V Report ID: 23                                     |       |
| 21 - Medjuskladisni prijem              |                                                                                    |       |
| 24 - Kontroini popis robe               | Prikazati partnera? Prikazati rabat? Prikazati maržu? Prikazati valutu?            |       |
| 30 - Radni nalozi                       | – Prikazati datum – Prikazati zadnju – Prikazati zadnju nahavnu – Prikazati tekuću |       |
| 33 - Radni nalog                        | zadnie nabavke? Inabavnu cenu?                                                     |       |
| 36 - Meduskiadishi prijem R             | — Prikazati vrstu — Prikazati dodatni — Prikazati podatka — Dozvoljena             |       |
| 41 - Proizvodna iinija - Ulaz reprom    | plaćanja?                                                                          |       |
| 45 - Razduzenje                         | Dukan kashara Zaujani Tuažkauj                                                     |       |
|                                         |                                                                                    |       |
| 54 - Cenovnik za kupca                  | Proveriti prodajnu cenu Vuditi definisan tip cene Eiskalna stampa                  |       |
| 58 - Cenovnik komintenta                | Naziv za štampu: Kalkulacija cene                                                  |       |
| 59 - Opdate remote users                |                                                                                    |       |
|                                         | Br. dec. za prod. cenu: 2 Br. dec. za pab. cenu: 3 Troovačka knjiga: 0             |       |
| General 64 - Prijemnica repromacenjala  |                                                                                    |       |
| - 165 - Magacinska prijeminica          | Prikaz druge vrednosti za količinu: Ne prikazivati 🗸 🗸 🗸 🗸 🗸 🗸 🗸 🗸 🗸               |       |
| 50 - Prijem repromacenjala              |                                                                                    |       |
| 31 Daki suanci                          | Odredišni tip dokumenta:                                                           |       |
| 71 - Dau avalisi                        | Avans tin dokumenta:                                                               |       |
| 76 - Alibalaza Olaz ou Dobavijaca       |                                                                                    |       |
| 77 - Kalkulacija - Nel akturisa la Nal  | Vrsta prometa:                                                                     |       |
| - 70 - Kalkuldulja - Nakilaulio Fakturi | Mažia sustinulasija. Cultura 🙀 🛛 Desudicaj kievaj aldadžitas. Uslikasusdaja        |       |
| 2 84 - MD Kalkulasija sepe              |                                                                                    |       |
| - Of Fine Kalkulacija čene              | Izgled kolona: opisknjizenja;Opis knjiženja;;3000;@;4                              |       |
| Odiava robe                             | sifrapartnera;Dobavljač;;;@;4;;;                                                   |       |
|                                         |                                                                                    |       |
| 388 - Tranzit - LILA7                   |                                                                                    |       |
| 96 - Rastavnica                         | $\frown$                                                                           |       |
|                                         | 🚺 Prihvati 🕽                                                                       | Izlaz |
| ,                                       |                                                                                    |       |

Na tipovima dokumenata kojima ste dozvolili izmenu tarifnog broja, prilikom knjiženja svake stavke, imate mogućnost izmene tarifnog broja pridruženog konkretnom artiklu. U donjem primeru, uradjeno je baš to. Selektovanom artiklu koji pripada Opštoj stopi PDV-a, na

**Mihajlović Soft d.o.o.** Janka Veselinovića 5a Niš, 18000 Srbija **Telefoni** +381 (18) 513-000 513-307 513-308 **Telefax** +381 (18) 513-307 **Tekući račun** AIK Banka, Niš Broj racuna:: 105-1833-59

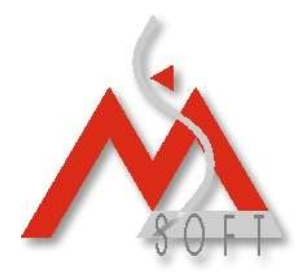

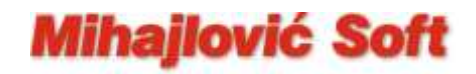

konkretnom dokumentu izvršena je izmena tarifnog broja i stavka je proknjižena sa novokreiranom "starom" opštom stopom od 18%. Uneta izmena odnosi se samo na konkretan dokument, u šifrarniku artikala ostaje nepromenjena vrednost za opštu poresku stopu.

| Upis/Izmo | ena podataka                                                    |                             | X                                |
|-----------|-----------------------------------------------------------------|-----------------------------|----------------------------------|
| Upis no   | ovog podatka!                                                   |                             |                                  |
| Izbor     | artikla Zamene   Dobavljači   Zalihe   Podaci o artiklu   Napon | nena                        |                                  |
| Skladišt  | te: 003 (NIS - Roba)                                            |                             |                                  |
| Šifra ar  | rtikla: 01016 💽 👞 ADITIV PROTIV ZAPALJIVOSTI                    | KG                          |                                  |
|           | Tekuća zaliha:                                                  | Datum :                     | zadnje nabavke:                  |
|           | Porez (TB/Stopa): 1 20 Trenutna Cena:                           | Poslednja                   | a nabavna cena:                  |
|           | Valuta (broj dana): 0 Trenutna Cena<br>sa PDV:                  | Poslednja nabavna o         | cena dobavljača: 0               |
| Količina  | a Cena bez PDV Rabat (%) TB/Stopa                               | Zav. troš.(%) Marža (%) Pro | od.cena BEZ PDV Prod.cena SA PDV |
|           | 10 1.500,00 0,00 94 - Stara opšta poresl 👽 18                   | 0 20,00                     | 1.800,00 2.160,00                |
|           | Osnovica: 15.000,00 Izn. pren. PDV: 2.700,00                    | Iz                          | znos ukalkul.PDV: 900,00         |
|           | Fakt. vred.: 17.700,00                                          | Prod.vred. BEZ/SA PDV:      | 18.000,00 21.600,00              |
| ••        | P <u>a</u> kovanja <u>D</u> ev.cene <u>M</u> P cene             |                             | Prihvati Otkaži                  |

Da bi se ispravno vršilo i automatsko kontiranje dokumenata na kojima ste, na gore opisani način, koristili Staru opštu poresku stopu, neophodno je pažljivo definisati i sva "poreska" konta za svako skladište u sistemu kroz opciju: Robno knjigovodstvo – Matični podaci – Lista skladišta.

Sa leve strane selektujte jedno po jedno skladište, a sa desne, na tabu "Finansijska konta" u okviru sekcije "Poreska konta" locirajte novokreiranu poresku stopu i definišite joj sva potrebna "poreska" konta. Možete koristiti "ista konta" kao i kod postojeće Opšte poreske stope (kao što je i uradjeno u donjem primeru), ili možete u vašem kontnom planu otvoriti nove analitike koje ćete zatim pridružiti novokreiranoj "staroj" opštoj poreskoj stopi.

**Mihajlović Soft d.o.o.** Janka Veselinovića 5a Niš, 18000 Srbija **Telefoni** +381 (18) 513-000 513-307 513-308 **Telefax** +381 (18) 513-307 **Tekući račun** AIK Banka, Niš Broj racuna:: 105-1833-59

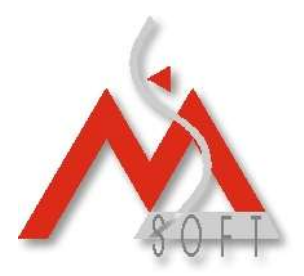

## Mihajlović Soft

| stadstælet<br>Stadst. Naav skadsta<br>001 MIS - Reprometerijel<br>002 NIS - Got_protevod<br>006 Beograd - Roba<br>006 Beograd - Roba<br>006 Beograd - Roba<br>006 Beograd - Roba<br>006 Beograd - Roba<br>006 Beograd - Roba<br>006 Beograd - Roba<br>006 Beograd - Roba<br>007 MIS - Roba<br>008 Beograd - Roba<br>009 Persk Transfu<br>102 MP NS - Roba<br>009 Persk Transfu<br>102 MP NS - Roba<br>009 Persk Transfu<br>102 MP NS - Roba<br>009 Persk Transfu<br>102 MP NS - Roba<br>009 Persk Transfu<br>102 MP NS - Roba<br>009 Persk Transfu<br>102 MP NS - Roba<br>009 Persk Transfu<br>102 MP NS - Roba<br>102 MP NS - Roba<br>102 MP NS - Roba<br>102 MP NS - Roba<br>102 MP NS - Roba<br>102 MP NS - Roba<br>103 MP NS - Roba<br>103 MP NS - Roba<br>103 MP NS - Roba<br>103 MP NS - Roba<br>103 MP NS - Roba<br>103 MP NS - Roba<br>104 MP NS - Roba<br>105 MP NS - Roba<br>105 MP NS - Roba<br>105 MP NS - Roba<br>106 MP NS - Roba<br>106 MP NS - Roba<br>107 NS MP NS - Roba<br>108 MP NS - Roba<br>108 MP NS - Roba<br>108 MP NS - Roba<br>109 MP NS - Roba<br>109 MP NS - Roba<br>109 MP NS - Roba<br>100 MP NS - Roba<br>100 MP NS |            | A.9901518                                        |                                                    |                        |                   |                                         |                   |         |             |              |   | -11 |
|----------------------------------------------------------------------------------------------------|------------|--------------------------------------------------|----------------------------------------------------|------------------------|-------------------|-----------------------------------------|-------------------|---------|-------------|--------------|---|-----|
| Statuli, Nazv statišta       Orrom podici o silaštitu (mensijska kont)         001       NIS - Reprematerijil       Orrom podici o silaštitu (mensijska kont)         003       NIS - Robe       Ostovi (ostovi (ostov                                                                                                    | sta sklada | ŝtaj                                             |                                                    |                        |                   |                                         |                   |         |             |              |   |     |
| 001       HIS - Repromaterijal         002       HIS - Got, prizivod         003       HIS - Got, prizivod         004       Beograd - Gatovi         005       HIS - Got, prizivod         006       Beograd - Gatovi         001       Roba         002       Prind od prodaje bez PDV:         003       Roba         004       Beograd - Roba         005       Beograd - Roba         006       Roba u Tranatu         0010       PK Na - Got, Prioz.         0010       PK Na - Got, Prioz.         0010       PK Na - Got, Prioz.         0010       PK Na - Roba         0010       PK Na - Roba         01010       PK Na - Roba         0102       Vanblamsno kod Pere         0103       PK Na - Roba         0104       Priazi račun - huppi u         1105.007       Prilazi račun - huppi u         1106.003       Prinal od Vškova:         1107.004       Prinal od Vškova:         1108.007       Prinal od Vškova:         1108.007       Prinal od Vškova:         1108.007       Prinal od Vškova:         1108.007       Prinal od Viskova:         11                                                                                                    | Skladi     | Naziv skladišta                                  | Opriovni podaci o skladišku                        | Finansijs              | ka konta          |                                         |                   |         |             |              |   | i   |
| Claudical ND - Kode       Osnovní konto skladiške:       132.00.003 •       Prhod od prodaje bez POV:       602.10.003 •         006       Beograd - Repro       Konto RuC(Odstupenje:       132.90.003 •       Prhod od prodaje bez POV:       602.20.003 •         006       Beograd - Repro       Troškovi nabavke dobara       Prhod od prodaje se POV:       602.20.003 •         0010       MP Ns - Roba       Troškovi nabavke dobara       Prhod od ivrsenih usluga:       612.20 •         0010       MP Ns - Roba       Troškovi nabavke dobara       Prhod od ivrsenih usluga:       612.20 •         0010       MP Ns - Roba       Troškovi nabavke dobara       Prhod od ivrsenih usluga:       612.20 •         0010       Vanbianno kod Pere       Troškovi markova:       574.50 •       Troškovi POV na manfieve:       574.50 •         0010       Pere Kamerc - konsignacije       Prhod od ivroza dobara:       600.00.003 •       Prhod od ivrsenih usluga:       613.20 •         902       Protovodnja - pakova       9       Protovodnja       1       20,00 %       2         902       Protovodnja       1       20,00 %       2       3       3       5)       Ostup poljopriv 1       8,00 %       2       9       3       5)       0       5)       0       603.00.00                                                                                                    | 001<br>002 | NIS - Repromaterijal<br>NIS - Got.proizvodi      | (*) Sva konta moraju biti k<br>revou               | winted analit          | billing tipa,     | osim ukoliko se žele zbirna kn          | iõenja na subsiti | etičkom |             |              |   |     |
| Off         Eubly is - State         Konto Ru2 (/Odstupenja:         132.90.003         Prihod od prodaje sa PDV:         602.20.003         Image: State         State         State <thstate< th=""> <thstate< th="">         State&lt;</thstate<></thstate<>                                                                                                    | 20003      | -NID - RODB                                      | Osnovni konto skladišta:                           | 132.00.003             |                   | Prihod od prodate bez PD                | 602.10.003        | -       |             |              |   |     |
| 006       Beograd - Repro       Toslikovi nobevice dobara       Prihod od izvrsenih uskaja       612.20       •         0101       MP Ns - Got, Protz.       Toslikovi nobevice dobara       S01.10.003       •       Prihod od izvrsenih uskaja       612.20       •         0101       MP Ns - Roba       Toslikovi nobevice dobara       S01.10.003       •       Prihod od izvrsenih uskaja       612.20       •         0101       MP Ns - Roba       Toslikovi nabevice dobara       S01.10.003       •       Prihod od izvrsenih uskaja       674.50       •         0100       Vanbilansno kod Pere       Toslikovi markova:       S74.50       •       Toslikovi markova:       S74.50       •         900       Pera Komerc - konsignacije       Prelazmi račun - kupci u       malacrodasi:       Prelazmi račun - kupci u       •         901       Nis - Freizvodnja - pakova       Prihod od izvrsenih uskaja u       613.20       •         902       Protzivodnja - pakova       Primjen av       3       (4) - Porez na usluge       1       20,00 %       2         906       Beograd - Protzivodnja       3       (5) - Otkup poljopriv       1       8,00 %       2       •         906       Goti - Preziz Nabevice dobara:       0       20,00 %       2 <td>20005</td> <td>Beograd - Roba</td> <td>Konto Duc Worksmania</td> <td>132 90.003</td> <td></td> <td>Debad ad madain on DDU</td> <td>602 20 003</td> <td></td> <td></td> <td></td> <td></td> <td></td>                                                                                                    | 20005      | Beograd - Roba                                   | Konto Duc Worksmania                               | 132 90.003             |                   | Debad ad madain on DDU                  | 602 20 003        |         |             |              |   |     |
| Image: Second second secon                                                                                                    | 006        | Beograd - Repro                                  | konto kocjodscipalija.                             |                        | 6 (J.C.)          | rrinuu oo pruudje sa ruvi               | 000.0000          |         |             |              |   |     |
| ID2       MP Ns - GoL Protz.       Trolitovi mandova:       SP4.50       Prihad od vélkova:       674.50       •         ID30       MP Ns - Roba       Trolitovi mandova:       SP4.50       •       Trolitovi mandova:       SP4.50       •         ID30       MP Ns - Roba       Trolitovi mandova:       SP4.50       •       Trolitovi mandova:       SP4.50       •         ID30       Varbilansno kod Pere       Trolitovi mandova:       SP4.50       •       Trolitovi mandova:       SP4.50       •         ID30       Peres Komerc - konstgnacija       Trolitovi mandova:       ID4.00       •       Trolitovi mandova:       SP4.50       •         ID30       Peres Komerc - konstgnacija       Trolitovi mandova:       ID4.00       •       Prelszmi račun - kupci u maloprodeti       •         ID30       Protzvodnja - pakova       Prihod od izvoza dobara:       600.00.003       •       Inostranstvu:       •       •         ID40       Protzvodnja - pakova       I       20,00 %       I       20,00 %       •       •       ·       •       •       •       •       •       •       •       •       ·       •       •       •       •       •       •       •       •       •       •                                                                                                    | 3100       | Roba u Transitu                                  | Troškovi nabavke dobara<br>ori blazu               | 501.10.003             | s 🐳               | Prihod od izvrsenih usługa              | 612.20            | -       |             |              |   |     |
| Image: State of the state of the state                                                                                                    | 102        | MP Nis - Got.Proiz.                              | Tročkou otnica                                     | 584.30                 |                   | Prihodi od viškova:                     | 674.50            |         |             |              |   |     |
| Ligibiti Varbiansno kod Pere       Troškov manjsova:       5/4-50       ▼         B00       Pret Komer- konsignacije       Prelazni račun - kupci u       ●         901       Nis - Protzvodnja       Priložni računo soditi       ●         902       Proizvodnja - pakova       ●       Priložni račun - kupci u       ●         902       Proizvodnja - pakova       ●       Priložni račun - kupci u       ●         906       Beograd-Protirvodnja       ●       Priložni Poce Nase-ka Protz       ●         906       Beograd-Protirvodnja       1       20,00 %       2       ●         3       (4) - Porez na usluge       1       20,00 %       2       ●         (4) - Porez na usluge       1       20,00 %       2       ●       ●         (9) - Stara opška p, 1       18,00 % 270,00       470,00       274,00       272,00       472,00                                                                                                    | Ba103      | MP Nis - Robe                                    | n unavi ocpose.                                    |                        |                   |                                         | lens en           |         |             |              |   |     |
| Database     Vantalianse kod Pére       800     Pera Komerz - konsignacija       901     Nis - Frozvodnja       902     Proizvodnja - pakova       906     Beograd-Proizvodnja       906     Beograd-Proizvodnja       906     Tarifa       1     Nista       907     Naberodasi       908     Proizvodnja - pakova       909     Proizvodnja - pakova       901     Nis - Froizvodnja - pakova       902     Proizvodnja - pakova       903     Beograd-Proizvodnja       904     Nista       905     Segrad-Proizvodnja       906     Segrad-Proizvodnja       907     Porez Naberoka       908     Segrad-Proizvodnja       909     Naberoka Natita       900     Naberoka Natita       901     Nista       902     Proizvodnja       903     Signa opička p       1     18,00 % 270.00       2                                                                                                    | 20001      | Vanbilansho                                      | Troškovi manikova:                                 | 574.50                 |                   | Treškovi PDV na manjkove                | E 574.50          | *       |             |              |   |     |
| 800     Perfex Konet - Norskyndige       901     Nis - Prozvodnja       902     Prozvodnja - pakova       906     Beograd-Prozivodnja       906     Beograd-Prozivodnja       907     Nis - Prozvodnja       908     Beograd-Prozivodnja       909     Nis - Prozvodnja - pakova       906     Beograd-Prozivodnja       907     Visits       908     Porez Nabevka       909     Nis - Prozvodnja       909     (4) - Porez na usluge       1     20,00 %       2       3       (5) - Otkup poljopriv     1       2       9       (94) - Stara opšta p,       1       18,00 %       2       9                                                                                                    | 248802     | Vanbilansno kod Pere                             | Prelazni račun - kupci u<br>malocendati (Ukk spe): | 243.0                  | 1941<br>1941      | Prelazni račun - kupci u<br>malazvodati | 1                 | •       |             |              |   |     |
| Still     Nill     Nill     Nill     Nill     Nill     Nill     Bill     Bill                                                                                                    | 001        | Pera Komerc - Konsignacija<br>Mir - Desimarskija | margh oddy (conder)                                | -                      | 120               | Prihod od izvrsenih uskuga              | Wigan no.         | ALC: N  |             |              |   |     |
| York         Poreska konta           906         Beograd-Protizvodnja           1         Terifa         Vrsta         Porez Nabevika         Prodaja         Ukalkulisan         Uvoz         Dati avansi         Primljen av         2           3         (4) - Porez na usluge         1         20,00 %         2         3         3         5) - Otkup poljopriv         1         8,00 %         2         2         3         4         2         3         4         2         3         3         4         2         3         4         2         3         4         4         4         4         4         4         4         4         4         4         4         4         4         4         4         4         4         4         4         4         4         4         4         4         4         4         4         4         4         4         4         4         4         4         4         4         4         4         4         4         4         4         4         4         4         4         4         4         4         4         4         4         4         4         4         4                                                                                                    | 902        | Proizvodnia - nakova                             | Prihod od izvoza dobara:                           | 600.00.000             |                   | inostranstvu:                           | 613.20            |         |             |              |   |     |
| Terifa         Wrsta         Porez   Nabevika         Prodese         Ukalkulsen         Uvoz         Dati avans         Primjen ev         I           (4) - Porez na usluge         1         20,00 %         2         3         3         (5) - Otkup poljopriv         1         8,00 %         2         3         3         (5) - Otkup poljopriv         1         8,00 %         2         3         3         (5) - Otkup poljopriv         1         8,00 %         2         3         3         3         3         3         3         3         3         3         3         3         3         3         3         3         3         3         3         3         3         3         3         3         3         3         3         3         3         3         3         3         3         3         3         3         3         3         3         3         3         3         3         3         3         3         3         3         3         3         3         3         3         3         3         3         3         3         3         3         3         3         3         3         3         3         3                                                                                                    | 906        | Beograd-Proizvodnia                              | Poreska konta                                      |                        |                   |                                         |                   |         |             |              |   | i.  |
| (4) - Porez na usługe         3           (5) - Otkup poljopriv         1           (94) - Stara opiłka p         1           (94) - Stara opiłka p         1           1         18,00 %, 270,00           2         2                                                                                                    |            |                                                  | Tarifa                                             | Vista                  | Porez             | Nabavka Prodaja                         | Ukakulsan         | Uvoz    | Dati avansi | Primiten av. | 0 | ņ   |
| (94) - Stara opěta p 1 18,00 % 270.00 470.00 274.00 272.00 472.00 2                                                                                                    |            |                                                  | (4) - Porez na usługe<br>(5) - Otkup połjopriv     | 1<br>2<br>3<br>.1<br>2 | 20,00 %<br>8,00 % |                                         |                   |         |             |              |   |     |
|                                                                                                    |            |                                                  | (94) - Stara opšta p.,                             | 1                      | 18,00 %           | 270.00 470.00                           |                   | 274.00  | 272.00      | 472.00       | ] |     |

#### Posebna napomena za korisnike modula Hotel-Booking

Opisanom izmenom tarifnog sistema, automatski će doći do promene krajnjih cena sa PDV-om za sve aranžmane koji sadrže artikle sa Opštom poreskom stopom. Ukoliko želite da ipak zadržite stare cene, neophodno je da kroz opciju: Robno knjigovodstvo – Hotel-Booking – Matični podaci – Aranžmani, izvršite korekcije cena sa PDV-om za svaki artikal sa Opštom poreskom stopom na svim aranžmanima. Takodje, i za sve boravke koji su započeli u septembru a "fakturisaće" se tek u oktobru, nakon kreiranja računa, krajnje cene sa PDV-om za artikle sa Opštom poreskom stopom, biće veće (bez obzira na to što ste vi korigovali cene u šifrarniku aranžmana) pa je pre izdavanja fiskalnih isečaka potrebna korekcija i na odredjenim stavkama tih računa.

**Mihajlović Soft d.o.o.** Janka Veselinovića 5a Niš, 18000 Srbija **Telefoni** +381 (18) 513-000 513-307 513-308 **Telefax** +381 (18) 513-307 **Tekući račun** AIK Banka, Niš Broj racuna:: 105-1833-59

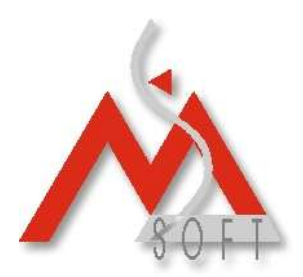

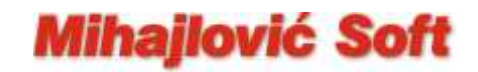

4. Za svako maloprodajno skladište, uradite po jednu novu kalkulaciju cena: **Dobavljač isti** kao i u slučaju prve ("storno") kalkulacije, datum, takodje, isti **01.10.2012.** kao i **Vrsta prometa: Interni promet dobara.** 

| Kreiranje novog          | dokumenta - MP Kalkulacija cene                           | × |
|--------------------------|-----------------------------------------------------------|---|
| Dokument Poda            | ci o otpremi   Napomena   Ostali podaci   Ref. dokument 🤞 | • |
| Organ. jedinica:         | PJ - Niš 💌                                                |   |
| <u>S</u> kladište:       | 103 (MP Nis - Roba)                                       |   |
| <u>B</u> roj dokumenta:  | 2                                                         |   |
| Komitent                 | PPS PROMENA PORESKIH STOPA                                |   |
| No <u>v</u> i partner    | NIS                                                       |   |
| <u>E</u> kspozitura:     |                                                           |   |
| Datum:                   | 01.10.2012 = Datum prometa: 01.10.2012                    | • |
| Datum D <u>P</u> O:      | 01.10.2012 Valuta: 0 Dat. valute: 01.10.2012              | - |
|                          | Nab.vred.bez PDV: Iznos pren. PDV:                        |   |
| Vrsta p <u>l</u> aćanja: | Virman                                                    | - |
|                          | Opis dokumenta (broj otpremnice):                         |   |
|                          | Promena poreskih stopa                                    |   |
| <u>V</u> rsta prometa:   | Interni promet dobara                                     |   |
|                          |                                                           |   |
|                          | Prihvati Otkaži                                           |   |

#### a. Ako maloprodajne objekte pratite samo finansijski.

Na kalkulaciji, takodje, ide **isti artikal** ali je **količina sada 1 (plus jedan)**. Nabavna **cena bez PDV, je ista** kao u slučaju prve ("storno") kalkulacije (10.000,00). Za rabat i maržu ponovo ostavite 0 (nula) a ponudjenu **krajnju Prodajnu cenu sa PDV, prekucajte i unesite saldo koji je bio po popisu** (11,800.00).

**Mihajlović Soft d.o.o.** Janka Veselinovića 5a Niš, 18000 Srbija **Telefoni** +381 (18) 513-000 513-307 513-308 **Telefax** +381 (18) 513-307 **Tekući račun** AIK Banka, Niš Broj racuna:: 105-1833-59

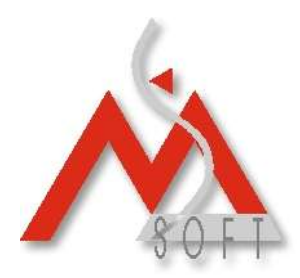

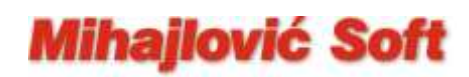

| Upis/Izmena podataka                                                                     | ×              |
|------------------------------------------------------------------------------------------|----------------|
| Upis novog podatka!                                                                      |                |
|                                                                                          |                |
| Izbor artikla Zamene Dobavljači Zalihe Podaci o artiklu Napomena                         |                |
| Skladište: 103 (MP Nis - Roba)                                                           |                |
| Šifra artikla: POSPDV 💌 📐 Promena opšte stope PDV-a .                                    |                |
| Serija proizvoda 🔽 Tekuća zaliha: -1,00 Datum zadnje nabavke:                            | 01.10.2012     |
| Porez (TB/Stopa): 1 20 Trenutna Cena: 10.000,00 Poslednja nabavna cena:                  | 10.000,00      |
| Valuta (broj dana): 0 Trenutna Cena sa PDV: 12.000,00 Poslednja nabavna cena dobavljača: | 10000          |
| Količina Cena bez PDV Rabat (%) TB/Stopa Zav. troš. (%) Marža (%) Prod.cena BEZ PDV Pro  | d.cena SA PDV  |
| 1 10.000,00 0,00 0 - Oslobodjeno porezz 0 0 0 -1,67 9.833,33                             | 11.800,00      |
| Osnovica: 10.000,00 Izn. pren. PDV: 0,00 Iznos ukalkul.PDV:                              | 1.966,67       |
| Fakt. vred.:         10.000,00         Prod.vred. BEZ/SA PDV:         9.833,33           | 11.800,00      |
| Pakovanja         Dev.cene         MP cene         Prihvati                              | <u>O</u> tkaži |

Na ovoj kalkulaciji pojaviće se i odgovarajući negativni procenat marže što i jeste cilj jer se promena ukalkulisanog PDV-a obavlja na račun razlike u ceni.

# **b.** Ako maloprodajne objekte pratite i ROBNO (evidentirate i svaku prodaju po artiklima)

Na kalkulaciji, takodje, ide **isti artikal** ali je **količina sada 1 (plus jedan)**. Nabavna **cena bez PDV**, **je ista** kao u slučaju prve ("storno") kalkulacije (10.000,00). Za rabat i maržu ponovo ostavite 0 (nula) a za **krajnju Prodajnu cenu sa PDV**, **ostavite ponudjenu vrednost** (12,000.00).

| Up | vis/Izmena podataka                                                                                                    |   |
|----|----------------------------------------------------------------------------------------------------|---|
|    | Upis novog podatka!                                                                                                    |   |
|    | The second state of the second second s |   |
|    | Izbor artikia zamene Dobavijaci zaine Potaci o artiku Napomena                                                                                                    |   |
|    | Skladište: 103 (MP Nis - Roba)                                                                                                    |   |
|    | Šifra artikla: POSPDV 💽 📐 Promena opšte stope PDV-a .                                                                                                    |   |
|    | Serija proizvoda 🔽 Tekuća zaliha: -1,00 Datum zadnje nabavke: 01.10.2012                                                                                                    |   |
|    | Porez (TB/Stopa): 1 20 Trenutna Cena: 10.000,00 Poslednja nabavna cena: 10.000,00                                                                                                    |   |
|    | Valuta (broj dana): 0 Trenutna Cena 12.000,00 Poslednja nabavna cena dobavljača: 10000                                                                                                    |   |
| ſ  | Količina Cena bez PDV Rabat (%) TB/Stopa Zav. troš.(%) Marža (%) Prod.cena BEZ PDV Prod.cena SA PDV                                                                                                    | ה |
| IL | 1 10.000,00 0,00 0 - Oslobodjeno poreza V 0 0 0,00 10.000,00 12.000,0                                                                                                    | ז |
|    | Osnovica: 10.000,00 Izn. pren. PDV: 0,00 Iznos ukalkul.PDV: 2.000,0                                                                                                    | 2 |
|    | Fakt. vred.:         10.000,00         Prod.vred. BEZ/SA PDV:         10.000,00         12.000,00                                                                                                    | 0 |
| (  | Pakovanja         Dev.cene         MP cene         Prihvati         Otkaži                                                                                                    |   |

**Mihajlović Soft d.o.o.** Janka Veselinovića 5a Niš, 18000 Srbija **Telefoni** +381 (18) 513-000 513-307 513-308 **Telefax** +381 (18) 513-307 **Tekući račun** AIK Banka, Niš Broj racuna:: 105-1833-59

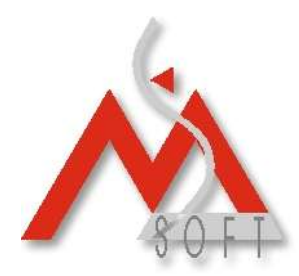

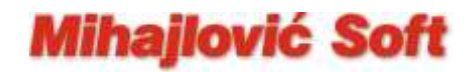

Opisanim postupkom svim artiklima na zalihama došlo je povećanja krajnje maloprodajne cene sa PDV-om. Sada je potrebno "vratiti" stare cene. Na dan **01.10.2012**.godine, za svaki maloprodajni objekat, uradite jednu nivelaciju cena (Robno knjigovodstvo – Trgovina – Ostali robni dokumenti – Nivelacija cena)

| Kreiranje novog dokumenta - Nivelacija cena |                                             |   |  |  |  |
|---------------------------------------------|---------------------------------------------|---|--|--|--|
| Dokument Napo                               | mena   Ostali podaci   Ref. dokumenta   🛛 🕔 | • |  |  |  |
| <u>O</u> rgan. jedinica:                    | PJ - Niš 🗸                                  |   |  |  |  |
| <u>B</u> roj dokumenta:                     | 1                                           |   |  |  |  |
| <u>S</u> kladište:                          | 103 (MP Nis - Roba)                         |   |  |  |  |
| Datum: 🤇                                    | 01.10.2012                                  |   |  |  |  |
| Ogis dokumenta:<br>PROMENA PORE             | SKIIH STOPA                                 |   |  |  |  |
| Vrsta prometa:                              | Interni promet dobara                       |   |  |  |  |
|                                             |                                             |   |  |  |  |
|                                             |                                             |   |  |  |  |
|                                             |                                             |   |  |  |  |
|                                             |                                             |   |  |  |  |
|                                             |                                             |   |  |  |  |
|                                             |                                             |   |  |  |  |
|                                             | Prihvati Otkaži                             |   |  |  |  |

Otvorite novokreiranu nivelaciju, nemojte "ručno" dodavati artikle već pristupite masovnom izboru artikala iz menija "Dodatne opcije" (vidi donju sliku):

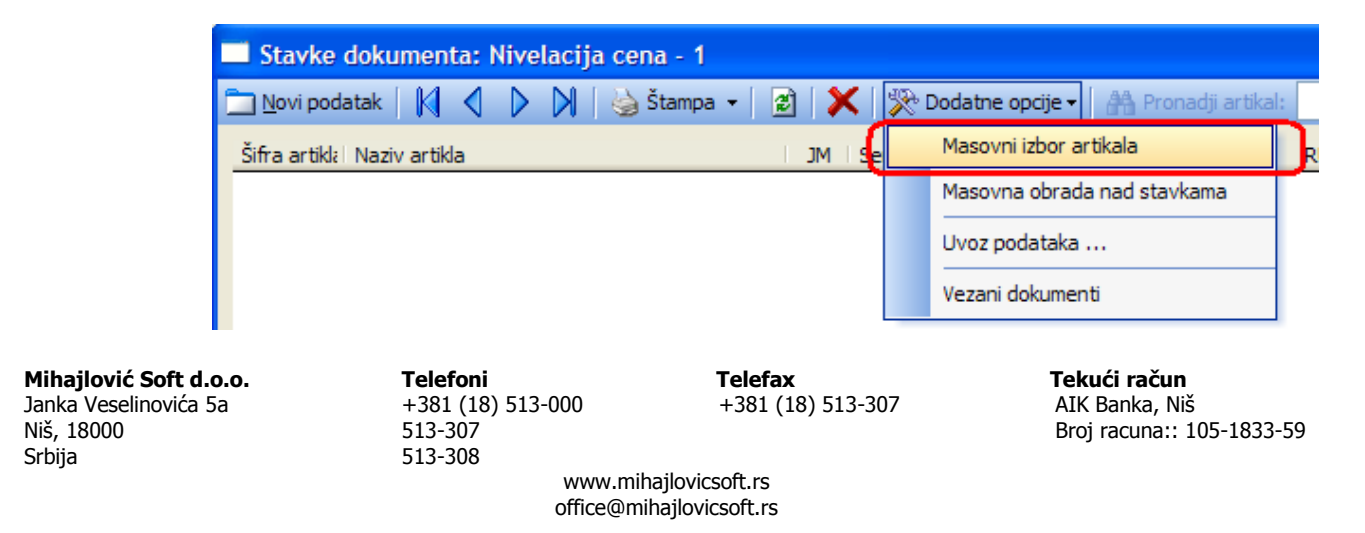

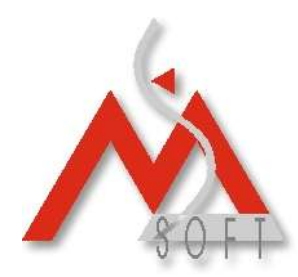

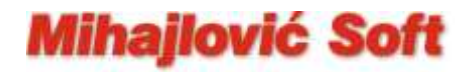

Pojaviće vam se prozor za pretragu artikala gde prvo trebate kliknuti na dugme "Reset" sa desne strane, a zatim preći na tab "Ostali uslovi" (vidi sliku, 1.)

| • | 🖣 Sifarnik artikala                                                                                                    |                                                                                                    |                                                  |                                                                                                    |              |                                                        |
|---|----------------------------------------------------------------------------------------------------|----------------------------------------------------------------------------------------------------|--------------------------------------------------|----------------------------------------------------------------------------------------------------|--------------|--------------------------------------------------------|
|   | Parametri za traženje                                                                                                    | Ostali uslovi                                                                                                 | Podešavanja                                      |                                                                                                    | <b>√ 5</b> . | Traženje                                               |
|   | Koje artikle želite da prikaž<br>Sve artikle iz ponud<br>Artikle koji imaju po<br>Artikle sa negativno<br>Artikle koji postoje u<br>Artikle kojih nema n<br>Artikle ispod minima | žete u listi ?<br>de<br>ozitivnu količinu r<br>om količinom na<br>na lageru (< ><br>na lageru<br>alnih zaliha | 1.<br>ha lageru (>0)<br>lageru (< 0)<br>0)<br>2. | <ul> <li>Za pretraživanje koristiti skladište</li> <li>103 (MP Nis - Roba)</li> <li>Za tarifu: 1 - Opsta stopa PDV (20%)</li> <li>4.</li> </ul> | 6.           | <u>R</u> eset<br>Qpcije ▼<br>Izaberi<br>I <u>z</u> laz |

Sa leve strane izabrati "Artikle koji postoje na stanju (2.), a u polju za skladište koje treba koristiti izaberite skladište konkretnog maloprodajnog objekta (3.). Ukoliko imate najnoviju verziju programa i ispod kontrole za izbor skladišta vam se pojavljuje i kontrola "Za tarifu" onda tu izaberite Opštu stopu PDV. (4.) Zatim kliknite na dugme "Traženje" (5.), i u listi ćete dobiti sve artikle koji postoje na stanju u selektovanom skladištu. Ostaje još da kliknete na dugme "Izaberi" (6.). Pojaviće vam se novi prozor kao na donjoj slici.

| Unos količine za izabrane artikle 🛛 🗙                 |  |  |  |  |  |  |  |
|-------------------------------------------------------|--|--|--|--|--|--|--|
| Količinu koja će se preuzeti u stavkama zasnovati na: |  |  |  |  |  |  |  |
| O Eiksno definisanu količinu                          |  |  |  |  |  |  |  |
| O Dopuniti do minimalne količine                      |  |  |  |  |  |  |  |
| O Eiksno minimalnu količinu                           |  |  |  |  |  |  |  |
| O Minimalnu količinu za naručivanje                   |  |  |  |  |  |  |  |
| 💿 Trenutnu količinu sa lagera                         |  |  |  |  |  |  |  |
| O Na bazi prodaje u poslednjih dana                   |  |  |  |  |  |  |  |
| O <u>N</u> a bazi nabavke u poslednjih dana           |  |  |  |  |  |  |  |
| O Dopuna do prodaje u poslednjih dana                 |  |  |  |  |  |  |  |
| Za period 01.10.2012 - 01.10.2012 -                   |  |  |  |  |  |  |  |
|                                                       |  |  |  |  |  |  |  |
| Prihvati O <u>t</u> kaži                              |  |  |  |  |  |  |  |

Odaberite opciju "Trenutnu količinu sa lagera" (na slici označeno crvenom bojom) i kliknite na dugme "Prihvati". Na dodatno pitanje programa da li ste sigurni da želite da izvršite izabranu akciju, odgovorite sa "Da" i sačekajte da program u nivelaciju ubaci sve selektovane artikle. Nakon toga ponovo će vas se prikazati prozor

**Mihajlović Soft d.o.o.** Janka Veselinovića 5a Niš, 18000 Srbija **Telefoni** +381 (18) 513-000 513-307 513-308 **Telefax** +381 (18) 513-307 **Tekući račun** AIK Banka, Niš Broj racuna:: 105-1833-59

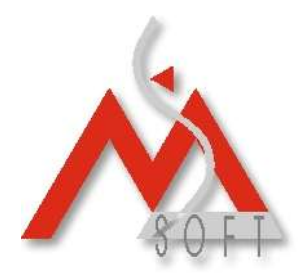

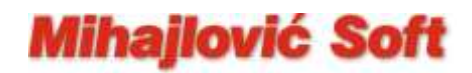

"Šifrarnik artikala" (kao mogućnost neke nove selekcije artikala) a vi ga samo zatvorite, i videćete da je sada nivelacija "napunjena" svim artiklima koji imaju stanje na lageru. Sada preko menija "Dodatne opcije" (vidi donju sliku) izaberite opciju "Masovna obrada nad stavkama":

| 🔲 Stavke dokumenta: Nivelacija cena - 1 |                                  |                             |   |                              |            |  |  |  |
|-----------------------------------------|----------------------------------|-----------------------------|---|------------------------------|------------|--|--|--|
| 🛅 <u>N</u> ovi podatak 🛛                | 🕅 🌒 🕨 🔛 🖓 Štampa 🗸 📝             | ×                           | * | Dodatne opcije 🗸 🛛 👫 Pronadj | i artikal: |  |  |  |
| Šifra artikla 🛛 I                       | Naziv artikla                    | MC                          | _ | Masovni izbor artikala       |            |  |  |  |
| 🗏 Skladište: 103 🛛                      | MP Nis - Roba                    | Masovna obrada nad stavkama |   |                              |            |  |  |  |
| 00001 5                                 | stiropor za izolaciju SsCcCcDdZz | m2                          |   | Uvoz podataka                | _          |  |  |  |
|                                         |                                  |                             |   |                              |            |  |  |  |
|                                         |                                  |                             |   | Vezani dokumenti             |            |  |  |  |

Dobićete novi prozor kao na donjoj slici:

| Masovna obrada nad stavkama                          |            |
|------------------------------------------------------|------------|
| O Primeni fiksnu <u>k</u> oličinu:                   |            |
| ○ Primeni fiksni <u>r</u> abat%:                     |            |
| ○ Koriguj rabat za%:                                 |            |
| 🔿 Primeni % rabata definisanog za partnera           |            |
| ⊙ Primeni fiksnu <u>m</u> aržu (RuC)%:               | -1.6666667 |
| ○ Koriguj maržu (RuC) za%:                           |            |
| 🔿 Primeni % Zav.Troš. zadržavajući Prodajnu <u>C</u> | enu        |
| ○ Primeni % Zav.Troš. zadržavajući <u>M</u> aržu     |            |
|                                                      |            |
|                                                      |            |

Izaberite vrstu obrade "Primeni fiksnu maržu (RuC) … %:" i za vrednost unesite, kao na gornjoj slici, -1.6666667 (obratite pažnju na **MINUS** – radi se o negativnoj marži). Zatim kliknite na dugme "Prihvati" i na dodatno pitanje programa da li ste sigurni da želite da izvršite izabranu akciju, odgovorite sa "Da". Sačekajte da program "deniveliše" sve artikle za zadati procenat. Na ovaj način, "vraćene" su stare cene svim artiklima u datoj maloprodaji.

Prihvati

Otkaži

**Mihajlović Soft d.o.o.** Janka Veselinovića 5a Niš, 18000 Srbija **Telefoni** +381 (18) 513-000 513-307 513-308 **Telefax** +381 (18) 513-307 **Tekući račun** AIK Banka, Niš Broj racuna:: 105-1833-59

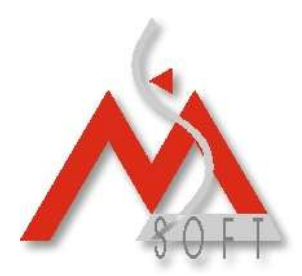

### **Mihajlović Soft**

### Izmena Opšte stope PDV-a SA promenom krajnjih maloprodajnih cena

Postupak je u prvih tri gore opisanih tačaka **potpuno identičan**. Što se tiče tačke 4. potrebno je samo uraditi sledeću kalkulaciju, bez obzira na to da li maloprodajne objekte pratite samo finansijski ili i robno.

Za svako maloprodajno skladište, uradite po jednu novu kalkulaciju cena: **Dobavljač isti** kao i u slučaju prve ("storno") kalkulacije, datum, takodje, isti **01.10.2012.** kao i **Vrsta prometa: Interni promet dobara.** 

| Kreiranje novog dokumenta - MP Kalkulacija cene |                                                           |          |  |  |  |  |  |  |
|-------------------------------------------------|-----------------------------------------------------------|----------|--|--|--|--|--|--|
| Dokument Poda                                   | ci o otpremi   Napomena   Ostali podaci   Ref. dokument 🍕 | •        |  |  |  |  |  |  |
| Organ. jedinica:                                | PJ - Niš 💌                                                |          |  |  |  |  |  |  |
| <u>S</u> kladište:                              | 103 (MP Nis - Roba)                                       |          |  |  |  |  |  |  |
| Broj dokumenta: 2                               |                                                           |          |  |  |  |  |  |  |
| Komitent                                        | PPS PROMENA PORESKIH STOPA                                |          |  |  |  |  |  |  |
| No <u>v</u> i partner                           | NIS                                                       |          |  |  |  |  |  |  |
| <u>E</u> kspozitura:                            |                                                           |          |  |  |  |  |  |  |
| Datum:                                          | 01.10.2012 = Datum prometa: 01.10.2012                    | -        |  |  |  |  |  |  |
| Datum D <u>P</u> O:                             | 01.10.2012 Valuta: 0 Dat. valute: 01.10.2012              | -        |  |  |  |  |  |  |
|                                                 | Nab.vred.bez PDV: Iznos pren. PDV:<br>0.00 0.00           |          |  |  |  |  |  |  |
| Vrsta p <u>l</u> aćanja:                        | Virman                                                    | -        |  |  |  |  |  |  |
|                                                 | Opis dokumenta (broj otpremnice):                         |          |  |  |  |  |  |  |
|                                                 | Promena poreskih stopa                                    |          |  |  |  |  |  |  |
| <u>V</u> rsta prometa:                          | Interni promet dobara                                     | <u> </u> |  |  |  |  |  |  |
|                                                 |                                                           |          |  |  |  |  |  |  |
|                                                 | <u>P</u> rihvati <u>O</u> tkaži                           |          |  |  |  |  |  |  |

Na kalkulaciji, takodje, ide **isti artikal** ali je **količina sada 1 (plus jedan)**. Nabavna **cena bez PDV, je ista** kao u slučaju prve ("storno") kalkulacije (10.000,00). Za rabat i maržu ponovo ostavite 0 (nula) a za **krajnju Prodajnu cenu sa PDV, ostavite ponudjenu vrednost** (12,000.00).

**Mihajlović Soft d.o.o.** Janka Veselinovića 5a Niš, 18000 Srbija **Telefoni** +381 (18) 513-000 513-307 513-308 **Telefax** +381 (18) 513-307 **Tekući račun** AIK Banka, Niš Broj racuna:: 105-1833-59

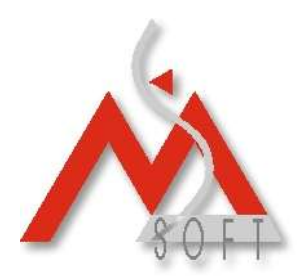

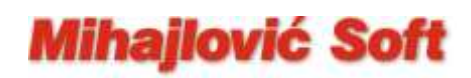

| U | pis/Izmena                                                                                                    | oodataka             |           |                    |             |               |                   |                    |                  | × |
|---|----------------------------------------------------------------------------------------------------|----------------------|-----------|--------------------|-------------|---------------|-------------------|--------------------|------------------|---|
|   | Upis novog                                                                                                    | podatka!             |           |                    |             |               |                   |                    |                  |   |
|   | Izbor artikla     Zamene     Dobavljači     Zalihe     Podaci o artiklu     Napomena       Skladište:     103 (MP Nis - Roba)     Image: Compare the second second sec |                      |           |                    |             |               |                   |                    | 7                |   |
|   |                                                                                                    |                      |           |                    |             |               |                   |                    |                  |   |
|   | Šifra artikla:                                                                                                    | POSPDV               | ▼ ► Pro   | mena opšte stope F | PDV-a       |               |                   |                    |                  |   |
|   |                                                                                                    | Serija proizvoda     | <u> </u>  | Tekuća zaliha:     | : -1        | 1,00          | Datu              | um zadnje nabavke: | 01.10.2012       |   |
|   |                                                                                                    | Porez (TB/Stopa)     | : 1 20    | Trenutna Cena:     | : 10.000    | ),00          | Posleo            | dnja nabavna cena: | 10.000,00        |   |
|   | Valuta (broj dana): 0 Trenutna Cena sa PDV: 12.000,00 Poslednja nabavna cena dobavljača:                                                                                                    |                      |           |                    |             |               |                   | 10000              |                  |   |
| ľ | Količina                                                                                                    | Cena bez PDV         | Rabat (%) | TB/Stopa           |             | Zav. troš.(%) | Marža (%)         | Prod.cena BEZ PDV  | Prod.cena SA PDV |   |
| I | 1                                                                                                    | 10.000,00            | 0,00      | 0 - Oslobodjeno po | oreza 🗸 🛛 🛛 | 0             | 0,00              | 10.000,00          | 12.000,00        |   |
|   |                                                                                                    | Osnovica: 1          | .0.000,00 | Izn. pren. PDV:    | 0,00        |               |                   | Iznos ukalkul.PDV: | 2.000,00         |   |
|   |                                                                                                    |                      |           | Fakt. vred.:       | 10.000,00   | Prod.v        | vred. BEZ/SA PDV: | 10.000,00          | 12.000,00        |   |
|   | ••                                                                                                    | P <u>a</u> kovanja D | ev.cene   | MP cene            |             |               |                   | Prihvat            | i <u>O</u> tkaži |   |

Opisanim postupkom svim artiklima na zalihama došlo je do povećanja krajnje maloprodajne cene sa PDV-om. Nikakve dodatne akcije ne trebate da preduzimate.

**Mihajlović Soft d.o.o.** Janka Veselinovića 5a Niš, 18000 Srbija **Telefoni** +381 (18) 513-000 513-307 513-308 **Telefax** +381 (18) 513-307 **Tekući račun** AIK Banka, Niš Broj racuna:: 105-1833-59